# Parallels

# Package Development in APS for PA (Advanced)

Lab Guide

Copyright © 1999-2014 Parallels Holdings, Ltd. and its affiliates. All rights reserved.

ISBN: N/A Parallels 500 SW 39th Street Suite 200 Renton, WA 98057 USA Tel: +1 (703) 815 5670 Fax: +1 (703) 815 5675 © 1999-2014 Parallels. All rights reserved. Distribution of this work or derivative of this work in any form is prohibited unless prior written permission is obtained from the copyright holder

### Contents

| Preface                               | .5  |
|---------------------------------------|-----|
| Documentation Conventions             | . 5 |
| General Conventions                   | 5   |
| Typographical Conventions             | 6   |
| Shell Prompts in Command Examples     | 6   |
| Lab Directions                        | 7   |
| Lab Prerequisites                     | 9   |
| VPS Cloud (Event Management) Project1 | 1   |
| Application Structure1                | 12  |
| Exercise Directions1                  | 13  |
| Understanding Provisioning Logic1     | 4   |
| Assembling Package1                   | 4   |
| Setting Application End-point1        | 15  |
| Importing Application Package1        | 16  |
| Setting Application Instance1         | 17  |
| Setting Resource Types1               | 8   |
| Setting Service Template1             | 19  |
| Provisioning Application2             | 20  |
| Exploring Application Features2       | 21  |
| Changing UI Elements2                 | 22  |
| Asynchronous Provisioning2            | 25  |
| Implementing Business Logic           | 26  |
| Verifying VPS Provisioning2           | 27  |
| VPS Backup Project                    | 29  |
| Application Structure                 | 30  |
| Exercise Directions                   | 31  |
| Understanding Provisioning Logic      | 32  |
| Assembling Package                    | 32  |
| Setting Application End-Point         | 33  |
| Importing Application Package         | 33  |
| Setting Application Instance          | 34  |
| Setting Resource Types                | 35  |
| Setting Service Template              | 36  |

| Pro   | ovisioning Application                               | 36 |
|-------|------------------------------------------------------|----|
| Ex    | ploring Application Features                         | 37 |
| Enhan | nced Offer                                           | 39 |
| Ex    | vercise Directions                                   | 40 |
| Se    | etting Service Template and Provisioning Application | 40 |
| Ex    | ploring Application Features                         | 41 |

### Preface

### **Documentation Conventions**

Before you start using this guide, please familiarize yourself with its documentation conventions.

#### **General Conventions**

Be aware of the following conventions used in this book.

- The content of this guide is divided into modules, which, in turn, are subdivided into sub modules.
- When following steps or using examples, be sure to type double-quotes ("), left singlequotes (), and right single-quotes (') exactly as shown.
- The key referred to as RETURN is labeled ENTER on some keyboards.
- Commands in directories included in a PATH variable are used without absolute path names.
- # \$PRODUCT\_ROOT\_D/bin/<utility name> [parameters] [options]
- Steps that use commands in other, less common, directories show the absolute paths in the examples.
- # /usr/local/pem/bin/<utility name> [parameters] [options]

#### Typographical Conventions

The following formatting conventions in the text identify special information.

| Formatting convention | Type of Information                                                                                                    | Example                                                                                                    |
|-----------------------|----------------------------------------------------------------------------------------------------|----------------------------------------------------------------------------------------------------|
| Special Bold          | Items you must select, such as menu<br>options, command buttons, or items in a list.                                                                            | Navigate to the QoS tab.                                                                                                    |
|                       | Titles of modules, sections, and subsections.                                                                                                    | Read the Basic Administration module.                                                                                               |
| Italics               | Used to emphasize the importance of a point, to introduce a term or to designate a command-line placeholder, which is to be replaced with a real name or value. | These are the so-called <i>shared containers.</i><br>To stop the service, type<br>/etc/init.d/ <i><service script=""></service></i> |
| Monospace             | The names of commands, files, and directories.                                                                                                    | Use less /var/log/messages to investigate startup issues.                                                                           |
| Preformatted          | On-screen computer output in your<br>command-line sessions; source code in<br>XML, C++, or other programming<br>languages.                                      | Saved parameters for Container 101                                                                                                  |
| Preformatted<br>Bold  | What you type, contrasted with on-screen computer output.                                                                                                    | # rpm −qa   grep -i pba                                                                                                    |
| CAPITALS              | Names of keyboard keys.                                                                                                    | SHIFT, CTRL, ALT                                                                                                    |
| KEY+KEY               | Key combinations - user must press and hold down one key and then press another.                                                                                | CTRL+P, ALT+F4                                                                                                    |

#### Shell Prompts in Command Examples

Command-line examples throughout this guide presume that you are using the Bourne-again shell (bash). Whenever a command can be run as a regular user, we will display it with a dollar sign prompt. When a command is meant to be run as root, we will display it with a hash mark prompt:

| Bourne-again shell prompt      | \$ |
|--------------------------------|----|
| Bourne-again shell root prompt | #  |

#### Lab Directions

To perform all the exercises, you will be working in the isolated demo-system.

#### Connecting to Sandbox

To connect to your Sandbox, you need to install and use a VNC client (e.g., TightVNC) on your local workstation. To access the Sandbox, use the directions below:

- 1 Run the VNC-client software on your local workstation
- 2 Use the following connection parameters:

a Jumper IP-address: provided by Instructor

NOTE: If you do not know the jumper's IP-address, ask the Trainer to provide.

**b** VNC-server port: 5901

Ask the instructor to provide you a password.

An example connection string would look like this one: 10.111.122.121:5901

NOTE: You may use your browser with the java plug-in to connect to the VNC-server. NOTE: To install the TightVNC client visit http://www.tightvnc.com/download.php.

#### Working with Sandbox

During this hands-on practice you will be working with the isolated environment (Sandbox) that includes the following virtual environments:

| Hostname                       | Operating<br>System | FrontNet     | BackNet      | Description                        |
|--------------------------------|---------------------|--------------|--------------|------------------------------------|
| pba.edu.trn                    | CentOS 6            | 10.111.11.11 | 10.111.22.11 | PBA Application Server             |
| pbadb.edu.trn                  | CentOS 6            |              | 10.111.22.12 | PBA Database Server                |
| store.edu.trn                  | CentOS 6            | 10.111.11.13 | 10.111.22.13 | PBA Online Store                   |
| poamn.edu.trn                  | CentOS 6            |              | 10.111.22.14 | POA Management Node                |
| poauibr.edu.trn                | CloudLinux 6        | 10.111.11.15 | 10.111.22.15 | POA UI server + Branding           |
| poadns.edu.trn                 | CentOS 6            | 10.111.11.16 | 10.111.22.16 | POA DNS Server                     |
| web01.edu.trn                  | CloudLinux 6        | 10.111.11.17 | 10.111.22.17 | POA Linux Shared Hosting NG Server |
| jumper.edu.trn,<br>ns1.edu.trn | CentOS 6            | 10.111.11.1  | 10.111.22.1  | Entry point to above nodes         |

The *jumper.edu.trn* VE also has a special interface providing access to the Internet for all other VEs within a Sandbox. You will be using this VE to:

- Access other VEs through *ssh* connection using command line interface (CLI).
- Access the PA control panel through the browser (e.g., Chrome).

#### Accessing CP

To access the POA control panel through the browser:

- 1 On the *jumper.edu.trn* VE, open the browser.
- 2 To open the POA control panel through the brand access point, use the following URL: https://cp.edu.trn
- 3 To log into the control panel, use the following credentials:
  - Login: admin
  - Password: setup

#### Accessing VE

To access a particular server through ssh:

1 Open the command line environment (CLE) and type the following command: ssh root@<Server IP Address>, e.g., to connect to the POA management node,

type:

#### \$ ssh root@10.111.22.14

- 2 If prompted, accept the key.
- 3 Use the following credentials to get authorized:
  - Login: root
  - Password: *sw1q2w3e*

NOTE: You can use aliases, e.g.: poamn, poadns, web01, etc.

#### Lab Prerequisites

The host, on which the APS packages will be build (the *jumper* host) requires the following RPM packages to be installed:

- aps-php-runtime
- apstools
- php
- php-xml

Performing APS development and provisioning requires the *APS PHP Runtime* and *APS Tools* packages. Download and install the required packages if tasked by Instructor.

- 1 On the jumper VE, download the latest versions (to date) from the following link: http://doc.apsstandard.org/tools/
  - apstools-x.x-xxx.noarch.rpm
  - aps-php-runtime-x.x-xxx.noarch.rpm
- 2 Install them:
- \$ sudo rpm -Uvh package\_name.rpm
- 3 By using yum, install the php and php-xml packages:
- \$ sudo yum install php

\$ sudo yum install php-xml
Ensure the packages are installed, for example, for the aps-php-runtime package:

**\$ yum list | grep aps-php-runtime** aps-php-runtime.noarch 2.0-247 installed

The following set of lab exercises applies to POA 5.5 deployed in the training environment.

The system infrastructure should include the following servers:

- POA management node with the name *poamn.edu.trm* (BackNet 10.111.22.14)
- POA UI/Branding NG node with the name *poauibr.edu.trn* (BackNet 10.111.22.15)
- DNS server with the name *poadns.edu.trn* (BackNet 10.111.22.16)
- Apache Webserver NG with the name web01.edu.trn (BackNet 10.111.22.17)

The *poadns.edu.trn* server (BackNet 10.111.22.16) will serve as the end-point host for APS provisioning, for what it requires the following RPM packages to be pre-installed:

- aps-php-runtime
- php
- php-xml

Be sure to enable the following options in the POA System Properties available in the provider control panel at System > Settings > System Properties:

- APS development mode
- Customers management from POA UI
- Resellers management from POA UI

Also be sure to set the Password Quality Level for Child Accounts to *None* in the System > Settings > Security > Setup screen.

In POA, make sure that the following account entities are pre-created:

- For the Provider account, create the staff member under the name *Training Admin* with the password '*password*'
- Create the customer account under the name *Training Customer* with the staff member of the same name with the password '*password*'
- Create the customer account under the name *Training Customer2* with the staff member of the same name with the password'
- Create a hosting subscription for *Training Customer2 account*

For the *Training Admin* be sure to do the following:

• Assign the Account Administrator role

Before proceeding to perform exercise, copy the content from the Desktop/APS.Advanced directory (Lab-1, Lab-2) to the Desktop/APS2Adv directory on the jumper VE.

NOTE: Make sure that the write permission is added to the files.

#### LAB 1

### VPS Cloud (Event Management) Project

In this set of exercises, you will create a project, which is based on the project of the *Package Development in APS for PA* Lab. In addition to the existing project features, it will be enriched with the service that will monitor VPSes, hosted domains, and service users on the following event types:

- Creating VPS, hosted domain (domain zone), or service user
- Deleting VPS, hosted domain (domain zone), or service user
- Adding or removing VPS link with an offer or service user
- Changing VPS properties

#### In This Lab

| Application Structure            |  |
|----------------------------------|--|
| Exercise Directions              |  |
| Understanding Provisioning Logic |  |
| Assembling Package               |  |
| Setting Application End-point    |  |
| Importing Application Package    |  |
| Setting Application Instance     |  |
| Setting Resource Types           |  |
| Setting Service Template         |  |
| Provisioning Application         |  |
| Exploring Application Features   |  |
| Changing UI Elements             |  |

### **Application Structure**

In this exercise, you will build a new application with the following resource model:

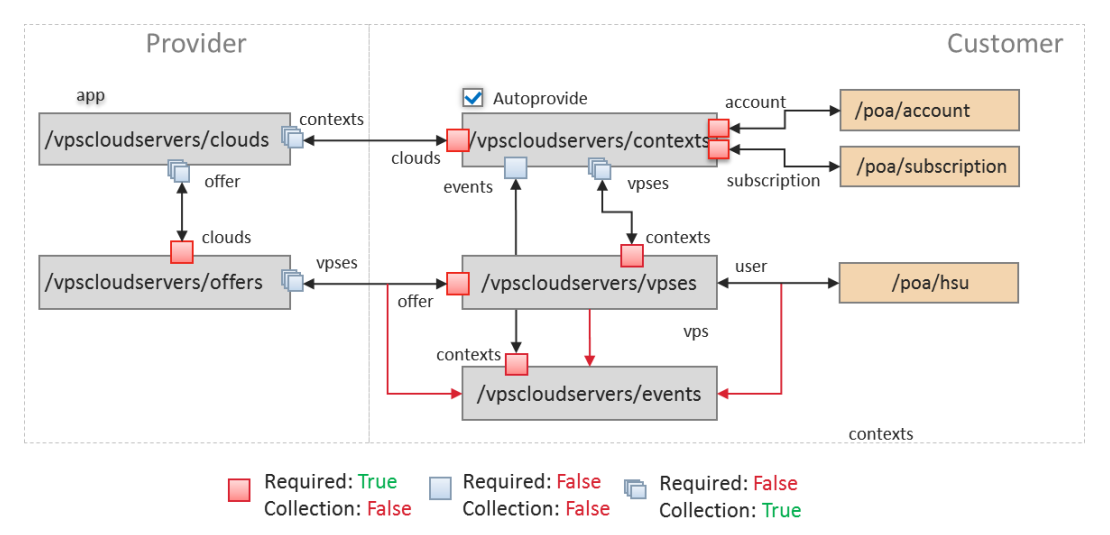

The application end-point has the /vpscloudservers/ alias as the document root. Below it, you will provide access to the services that allows creating resources.

The APP-META.xml file declares the following services:

- clouds
- contexts
- offers
- vpses
- events

For each service declared in the metadata file, a provisioning script must implement the provisioning logic of the service.

- On the provider side:
  - The clouds.php script implements the /vpscloudservers/clouds service.
  - The offers.php script implements the /vpscloudservers/offers service.
- On the customer side:
  - The contexts.php script implements the /vpscloudservers/contexts service.
  - The vpses.php script implements the /vpscloudservers/vpses service.
  - The events.php script implements the /vpscloudservers/events service.
- All the types are provisioned along with the resource references according to the scheme.
- With the *events* service, the following events are handled:
  - Creating (making available) a VPS, domain, or user with event type Available
  - Removing a VPS, domain, or user with event type Removed
  - Linking and unlinking a VPS with an offer or a user with event types *Linked* and *Unlinked* correspondingly
  - Changing any VPS properties with event type Changed

### Exercise Directions

By completing this set of exercises, you will gain advanced practical skills in assembling of a demo APS application. You will experience the following development stages:

- Setting an application structure.
- Building a package.
- Setting an application end-point.
- Configuring and provisioning an application.

The files, which are required for these exercises are located in the  ${\sim}/{\tt Desktop}/{\tt APS2Adv}/{\tt Lab-1}$  directory:

| File                 | Description                                                            |
|----------------------|------------------------------------------------------------------------|
| APP-META.xml         | The metadata file                                                      |
| clouds.php           | The script implements the <i>clouds</i> service                        |
| contexts.php         | The script implements the <i>contexts</i> service                      |
| vpses.php            | The script implements the vpses service                                |
| offers.php           | The script implements the offers service                               |
| events.php           | The script implements the <i>events</i> service                        |
| loggers.php          | The subsidiary script implements the event notifications processing    |
| servers.html         | The file implements a VPS management screen                            |
| server.edit.html     | The file implements a VPS editing screen                               |
| server.new-1.html    | The file implements a first step of VPS creation screen                |
| server.new-last.html | The file implements a last step of VPS creation screen                 |
| offers.html          | The file implements an offer management screen on the provider side    |
| offer.edit.html      | The file implements an offer editing screen on the provider side       |
| offer.new.html       | The file implements an offer configuration screen on the provider side |
| counters.html        | The file implements a resource usage statistics screen                 |
| myservers.html       | The file implements a MyCP screen                                      |
| events.html          | The file prints out the event notification log contents                |
| newvps.json          | The file provides initial values for a VPS                             |
| newoffer.json        | The file provides initial values for an offer                          |

#### VPS Cloud (Event Management) Project

| getUserList.js   | The file retrieve a list of users                       |
|------------------|---------------------------------------------------------|
| displayError.js  | The file contains the <i>displayError</i> function      |
| server-wizard.js | The file contains description of the VPS creation steps |
| endpoint.sh      | The script is used for the end-point configuration      |

Below is an overview of actions you are going to perform to assemble the application package.

- 1 Configure the package structure and create a package:
  - In the lab directory, create the application structure directory and add files to it.
  - Build the application package.
- 2 Set the application end-point document root by using the *endpoint.sh* script.
- 3 Deploy and provision the application in POA.
  - Import the application package and install the application instance.
  - Create and configure the application resources and the service template.
  - Create an application subscription and use application services.

### **Understanding Provisioning Logic**

In this exercise, you will learn and explore the provisioning logic of event management.

To verify and examine the application and context logic:

- 1 On the jumper VE, navigate to the ~/Desktop/APS2Adv/Lab-1/scripts project directory.
- 2 In the contexts.php file, observe the link to the event monitoring tool.
- 3 In the events.php file, observe the context type.

### Assembling Package

In this exercise, you will assemble the APS package using the apsbuild utility.

To assemble the package

- 1 On the jumper VE, navigate to the following directory: ~/Desktop/APS2Adv.
- # cd ~/Desktop/APS2Adv
- 2 Run the following command:
- # apsbuild Lab-1

As a result, you can find the new package at ~/Desktop/APS2Adv/VPS\_Cloud\_Servers-1.0-0.app.zip

### Setting Application End-point

In this exercise, you will learn and explore how to set the end-point for the demo project. Note that in this exercise, you will use the endpoint.sh script to configure the application end-point.

Follow the directions below:

- 1 Copy the application package to the end-point host.
  - **a** Run the command:
- \$ scp VPS\_Cloud\_Servers-1.0-0.app.zip root@10.111.22.16:/root
- 2 Configure the end-point
  - a Log in to the end-point host via ssh
- \$ ssh root@10.111.22.16
  - **b** Run the script

#### # sh endpoint.sh vpscloudservers /root/VPS\_Cloud\_Servers-1.0-0.app.zip

- 3 Ensure that the end-point is correctly deployed.
  - **a** Verify that the directory root exists and contains all project scripts.

#### # 11 -aR /var/www/html/vpscloudservers

**b** Verify that the .htaccess contains rewrite rules for all the application services.

#### # less /var/www/html/vpscloudservers/.htaccess

**c** Verify that the end-point correctly responds to HTTP requests.

#### # curl http://poadns.edu.trn/vpscloudservers/events/

The output should look like:

{"code": 404, "type": "RuntimeException", "message": "Not Found: No appropriate
method found for url vpscloudservers/events"}

This concludes setting the endpoint for this project.

### Importing Application Package

In this exercise, you will import the APS package through the POA control panel. To import the package:

- 1 Login to the POA provider control panel.
  - a Enter http://poamn.edu.trn:8080 in the browser address bar.
  - **b** To log into the control panel, use the following credentials:
    - Login: admin
    - Password: setup
- 2 Navigate to Services > Applications and click Import Package.
- 3 Select local file and seek for the package on your jumper VE, e.g.: ~/Desktop/APS2Adv/VPS Cloud Servers-1.0-0.app.zip
- 4 Click the Submit button.
- 5 In the Applications screen, click Refresh multiple times until package parameters appear.

As a result, the package version (e.g., 1.0-0) appears in the Latest Version column.

### Setting Application Instance

In this exercise, you will create and configure an APS application instance.

To create an application instance:

- 1 In the POA provider control panel, navigate to Services > Applications.
- 2 Open a profile of the VPS Cloud Servers package.
- 3 On the Instances tab, click Install.
- 4 Enter the following end-point URI: http://10.111.22.16/vpscloudservers and click Next.
- 5 Set the global parameters declared in the clouds type as follows:
  - **a** Set the apphost: 10.111.22.16
  - **b** Set the application administrator's credentials as you like and click Next.
- 6 Click Finish to confirm the settings and complete the installation. If needed, refresh the screen.

NOTE: The application must be in the Ready status.

- 7 Create one or more offers.
  - **a** On the Instances tab, open the application instance.
  - **b** On the Offer tab, click New to create new offers.
  - Fill out the offer's parameters, e.g.: Offer Name: VPS Offer Premium CPU cores: 16; Diskspace: 64; RAM: 8192
  - d Click Save Offer.

As a result, we have the application instance configured.

### Setting Resource Types

In this exercise, you will create the resource types for the application services.

To create the resource types for the application services.

- 1 In the POA provider control panel, navigate to Services > Applications.
- 2 Open a profile of the VPS Cloud Servers package and switch to the Resource Types tab.
- 3 Create the application resource on the basis of the *Application Service Reference* class.
  - a Click Create and select Application Service Reference.
  - **b** In the Name field, enter VPS Clouds Application and click Next.
  - c Select VPS cloud globals as the APS type.
  - $d\$  In the Resource column, click on the instance ID.
  - e Click Finish.
- 4 Create the resource type that will be used for the provisioning of the management contexts for customers.
  - a Click Create and select Application Service.
  - **b** In the Name field, enter VPS Clouds VPS Management and click Next.
  - c Select VPS Management as the application service.
  - **d** Leave the Priority field as is.
  - e Leave the Automatically provision service check-box unmarked and click Next. Why do we leave this checkbox unmarked?

- 5 For provisioning VPS, create the additional resource type.
  - a Click Create and select Application Service.
  - **b** In the Name field, enter VPS Clouds Virtual Server and click Next.
  - c Select Virtual Private Server as the application service.
  - **d** Leave the Priority field as is.
  - e Leave the Automatically provision service check-box unmarked and click Next.
  - f Click Finish.
- 6 For VPS offers, create the additional resource types.
  - a Click Create and select Application Service Reference.
  - **b** In the Name field, enter VPS Clouds Offer Premium
  - c Select the VPS Parameters as the APS type.
  - d Click on the instance ID for VPS Offer Premium
  - e Click Finish.
- 7 For the CPU resource counter, create the additional resource type.
  - a Click Create and select Application Counter (unit).
  - **b** In the Name field, enter VPS Clouds CPU Usage
  - **c** Select the *cpuusage* resource as the APS type.
  - d Click Finish.

<sup>•</sup> Click Finish.

- 8 For the memory resource counter, create the additional resource type.
  - a Click Create and select Application Counter (KB).
  - **b** In the Name field, enter VPS Clouds Memory Usage
  - c Select the *memoryusage* resource as the APS type.
  - d Click Finish.
- 9 For the disk space resource counter, create the additional resource type.
  - a Click Create and select Application Counter (KB).
  - **b** For the resource type, use the VPS Clouds Disk Usage name.
  - **c** Select the *diskusage* resource as the APS type.
  - **d** Click Finish.
- 10 Create the resource for the event notifications monitor of the Application Service class.
  - a Click Create and select Application Service.
  - **b** In the Name field, enter VPS Clouds Event Monitor and click Next.
  - c Select *Event Processing* as the application service.
  - **d** Leave the Priority field as is.
  - e Select the Automatically provision service check-box and click Next.

NOTE: On the resource provisioning, this option set will require provisioning of the related VPS Management resource.

f Click Finish.

As a result, we have all the resources ready to be provisioned.

### Setting Service Template

In this exercise, you will create a service template for the VPS Cloud (event processing) APS application.

To create a POA service template for the application:

- 1 In the POA provider control panel, navigate to Products > Service Templates.
- 2 Start creating the new service template
  - **a** Click Add New Service Template.
- 3 Configure the general parameters.
  - a In the Name field, enter VPS Clouds Services
  - **b** Select the Autoprovisioning check-box.
  - **c** Set the Type option as Custom.
  - d Click Next.
- 4 In the list of resource types, select all the resource types created earlier and click Next.
- 5 Click Next, then Finish. (Leave the limits as they are).
- 6 Activate the service template.
  - **a** Open the profile of the newly created service template.
  - **b** In the General section, click Activate.

As the result, you can now use the service template for resource provisioning.

### **Provisioning Application**

In this exercise, you will provision the application.

To create a subscription for a customer, follow the directions below:

- 1 In the POA provider control panel, navigate to Products > Service Templates.
- 2 Open a profile of the newly created VPS Clouds Services service template.
- 3 Switch to the Subscriptions tab and click Create New Subscription.
- 4 Select the Training Customer.
- 5 Do not change the limits and click Next.
- 6 Click Finish and wait until the screen refreshes.
- 7 Verify the successful subscription provisioning:
  - **a** Navigate to Operations > Subscriptions.
  - **b** Locate the subscription in the list. Its status should be *Enabled*.

As a result, POA creates the new subscription and provisions the service.

### **Exploring Application Features**

In this exercise, you will learn and explore the new features of the of the VPS Cloud Server Services subscription.

To test event notification functionality perform the following actions:

- 1 Login to the customer control panel.
  - **a** Navigate to Operations > Customers.
  - **b** Open a profile of *Training Customer*.
  - c On the General tab, click the Staff Members sub-tab.
  - **d** Click the Login as Customer link.
  - e Select the VPS Cloud Server Services subscription.
- 2 Create a sub-domain for the *training2.trn* domain.
  - a On the Home tab, click Hosted Domains and then click Add New Subdomain.
  - **b** Specify the sub-domain name, e.g., "sub", and click Next then Finish.
- 3 Make sure the event notifications monitor is functioning.
  - **a** Navigate to VPS Management > Event Notifications sub-tab.
  - b Click Refresh.
  - **c** Verify if the event notification log is printed out.
- 4 Create a user for *Training Customer*.
  - **a** On the Users tab, click Add New Service User.
  - **b** Fill out the appeared form and click Next and then click Finish.
  - c Delete the created service user.
- 5 Make sure the event notifications monitor is functioning.
  - **a** Navigate to VPS Management > Event Notifications sub-tab and click Refresh.
  - **b** Verify if the event notification log is printed out. As a result, you will notice two notifications.
- 6 Create a VPS for a user.
  - **a** On the Users tab, add a new service user.
  - **b** Navigate to VPS Management > Servers sub-tab.
  - c Click New and specify the VPS parameters.

NOTE: Here, you will find the limits set during offers' parameters configuration.

- **d** Click Next then Finish.
- 7 Change VPS's state.
  - **a** Select the checkbox near the created VPS.
  - **b** Click Start.
- 8 Make sure the event notifications monitor is functioning.
  - **a** Navigate to VPS Management > Event Notifications sub-tab.
  - **b** Click Refresh.
  - **c** Verify if the event notification log is printed out.

### Changing UI Elements

In this exercise, you will learn and explore:

 How to modify a JS code of a screen to change the UI elements view on the fly to test their look and feel.

Follow the directions below:

- 1 Make sure that the APS development mode in POA is enabled.
  - **a** In the POA control panel, navigate to System > Settings > System Properties.
  - **b** Ensure that the APS development mode system property is *enabled*.
- 2 Locate your package in the POA management node.
  - **a** In your CLE, login to POA management node through ssh, e.g.:

#### \$ ssh root@poamn.edu.trn

**b** Navigate to the directory where POA keeps packages, e.g.:

#### # cd /usr/local/pem/APS/packages/

**c** Sort the file list by time to identify the directory that contains the source of your package.

#### # ls -lat

NOTE: The destined directory will be the first in the list.

- 1 Open the screen's HTML file for editing.
  - **a** Navigate to the UI subdirectory of the package source directory:

#### # cd 718da66-1c73-4151-9218-b4656bb366c3/ui/

**b** Open the servers.html for editing, e.g.:

#### # vim servers.html

- 2 Modify the HTML file of the screen.
  - **a** Locate the code block that handles modification of a VPS state:

```
registry.byId("start").on("click", function() {
    var self = this;
    var grid = registry.byId("grid");
    var sel = grid.get("selectionArray");
    var page = registry.byId("page");
    var messages = page.get("messageList");
    messages.removeAll();
    for (var i=0; i<sel.length; ++i) {
        vpsId = sel[i];
        console.log("I'm trying to start VPS with id = [" + vpsId +
        "]");
    var vps = {
            aps: { id: vpsId },
            state: "Running"
        };
    }
}
```

- **b** Change the state description from "Running" to "Up and running".
- **c** Locate the code block that describes the buttons names.

- **d** Change the name of the button that initiates creation of a new VPS from "*New*" to "*New*" *VPS*".
- 3 Save the changes.
- 4 Start VPS for a user.
  - **a** In customer control panel, navigate to VPS Management > Servers sub-tab.
  - **b** Refresh the screen.
  - **c** Select the checkbox near a VPS and click the Start button.
  - **d** Notice the changes you have done.

NOTE: You may need to clean the browser cache by selecting Tools > Clear Browser Data > Empty the cache in your browser in order to the changes be visible.

#### LAB 2

### Asynchronous Provisioning

In this set of exercises, you will modify the VPS Cloud (Event Management) application so that VPS can be created asynchronously.

#### In This Lab

| Implementing Business Logic | 26 |
|-----------------------------|----|
| Verifying VPS Provisioning  | 27 |

### Implementing Business Logic

In this exercise, you will learn and explore:

 How to approach modification of an APS application to implement asynchronous provisioning of the application resources.

Hence, you are going to modify the code of the *VPS Cloud (Event Management)* application modeling the asynchronous provisioning so that a VPS will not be created immediately.

Follow the directions below:

- 1 On the jumper VE, navigate to the project directory:
- # cd ~/Desktop/APS2Adv/Lab-1/scripts
- 2 Implement the asynchronous provisioning logic in the vpses.php script.
  - **a** Open the vpses.php script for editing.

```
# vim vpses.php
```

**b** In the vpses.php script declare and implement the *provision()* function, e.g.:

```
public function provision()
{
    $this->state = "Creating";
    throw new \Rest\Accepted($this, "Creating VPS", 60);
}
```

NOTE: You can set task description and timeout as you like.

c In the vpses.php script declare and implement the *provisionAsync()* function.

```
public function provisionAsync()
{
    sleep(30); //provisioning code
    $this->state = "Ready";
}
```

- 3 In the end-point host, replace the vpses.php script with its new version.
  - **a** Open CLE and copy the vpses.php script to the application directory on the end-point host:

```
# cd ~/Desktop/APS2Adv/Lab-1/scripts
```

```
# scp vpses.php root@poadns.edu.trn:/var/www/html/vpscloudservers/vpses.php
```

**b** Confirm you want to rewrite the script (if needed).

Now you can check how it affects the application behavior.

### Verifying VPS Provisioning

In this exercise, you will learn and explore

- The new behavior of the VPS Cloud (Event Management) application that provisions VPS asynchronously.
- The periodic task scheduled by the APS controller to support asynchronous provisioning.

Follow the directions below:

- 1 Login to the customer control panel.
  - **a** Navigate to Operations > Customers.
  - **b** Open a profile of *Training Customer*.
  - c On the General tab, click the Staff Members sub-tab.
  - **d** Click the Login as Customer link.
- 2 In the customer control panel, create a new VPS.
  - a In the subscription selector, select the VPS Cloud (Event Management) subscription.
  - **b** On the VPS Management tab, click New and follow the wizard.
  - c Set the VPS's hardware parameters as you want and click Next.
  - **d** Click Finish and notice the VPS's state.

NOTE: The VPS state must be "Creating" as you have set in the provision () method.

- e Refresh the screen to ensure this state does not change.
- 3 Examine the related POA task.
  - **a** In the provider control panel, navigate to Operations > Tasks.
  - **b** On the Background tab, find the task named as: Provisioning "vpses" for APS application

NOTE: In case of no such a task, open the Task Log to locate it there.

**c** Open the task and review its description and state.

NOTE: The description must contain the "Creating VPS" entry.

- 4 Finally, verify that VPS is provisioned.
  - **a** In the customer control panel, navigate to the VPS Management tab.
  - **b** Refresh the screen and verify the state of the VPS. It must have changed to "Ready".

This concludes the exercise.

### VPS Backup Project

#### In This Lab

| Application Structure            | . 30 |
|----------------------------------|------|
| Exercise Directions              | . 31 |
| Understanding Provisioning Logic | . 32 |
| Assembling Package               | . 32 |
| Setting Application End-Point    | . 33 |
| mporting Application Package     | . 33 |
| Setting Application Instance     | . 34 |
| Setting Resource Types           | . 35 |
| Setting Service Template         | . 36 |
| Provisioning Application         | . 36 |
| Exploring Application Features   | . 37 |

### **Application Structure**

In this exercise, you will build a backup application with the following resource model:

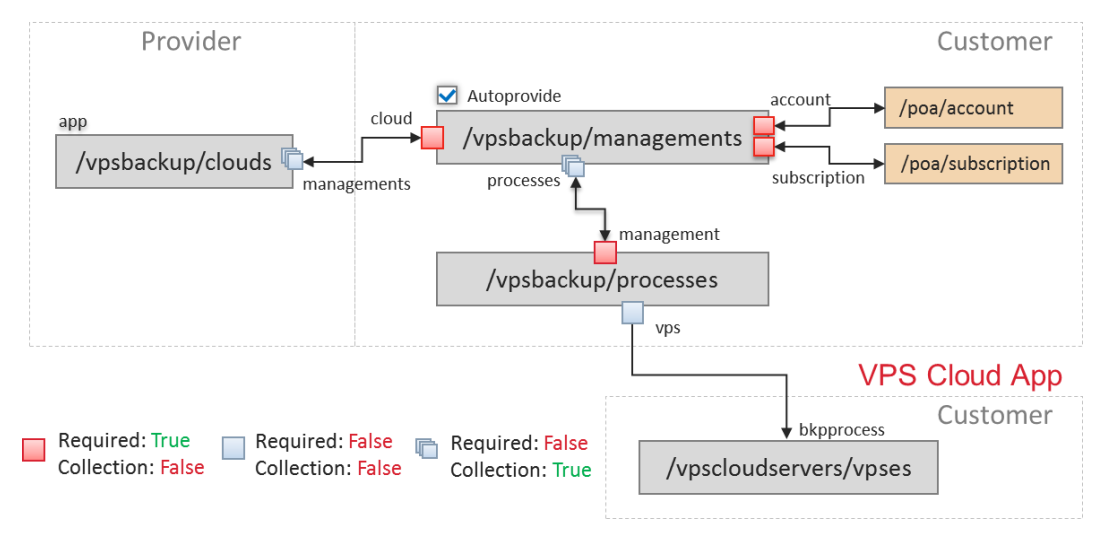

The application end-point has the /vpsbackup/ alias as the document root. Below it, you will provide access to the services that allows creating resources.

- In the APP-META.xml file, declare three services *clouds, managements* and *processes*.
- For each service declared in the metadata file, a provisioning script must implement the provisioning logic of the service.
  - On the provider side, the clouds.php script implements the /vpsbackup/clouds service.
  - On the customer side, the managements.php script implements the /vpsbackup/managements service, and the processes.php script implements the /vpsbackup/processes service.
- The *clouds* type must be provisioned along with the reference to the *managements* (vpsbackup/managements) type.
- The *managements* type must be provisioned along with the required references:
  - Reference to the *clouds* type (vpsbackup/clouds).
  - Reference to the built-in POA account (/poa/account) defines the POA owner of the context.
  - Reference to the built-in POA subscription (/poa/subscription) defines the subscription from which the context is created.
  - Reference to the *processes* type (vpsbackup/processes) is required.
- The *processes* type must be provisioned along with the references:
  - Reference to the *managements* (vpsbackup/managements).
  - Reference to the *vpses* type (vpscloudservers/vpses).

### Exercise Directions

In this set of exercises, you will gain new practical skills in configuring and deploying the APS application intended for VPS backup processing. The *VPS Backups* APS application provides a backup processing ability for customers' VPSes. Customer accounts subscribed to both applications will be able to create and manage VPSes created in the *VPS Cloud (Event Management)* application and back up their servers using the *VPS Backups* application.

The files, which are required for these exercises are located in the ~/Desktop/APS2Adv/Lab-2 directory:

| File              | Description                                                                                            |
|-------------------|----------------------------------------------------------------------------------------------------|
| APP-META.xml      | The metadata file                                                                                      |
| clouds.php        | The script implements the <i>clouds</i> service for managing application instances                     |
| db_utils.php      | The script implements database management operations                                                   |
| managements.php   | The script implements the <i>managements</i> service for managing the environment on the customer side |
| processes.php     | The script implements the <i>processes</i> service for managing backup processes                       |
| scheduler.php     | The script implements the backup processes scheduling                                                  |
| utils.php         | The script implements date-time management functions                                                   |
| pre-configure.sh  | The script is used to simplify deployment of the package and simulated application on endpoint host    |
| process.edit.html | The file implements a backup process editing screen                                                    |
| process.new.html  | The file implements a backup process creation screen                                                   |
| processes.html    | The file implements a list of backup processes                                                         |
| restore.html      | The file implements a restore configuration screen                                                     |
| newproc.json      | The file provides initial values for backup processing configuration                                   |
| displayError.js   | The file contains the <i>displayError</i> function                                                     |
| getVPSlist.js     | The file contains the getVPSlist function                                                              |
| endpoint.sh       | The script is used for the end-point configuration                                                     |

Below is an overview of actions you are going to perform to assemble the application package.

- 1 Configure the package structure and create a package:
  - In the lab directory, create the application structure directory and add files to it.
  - Build the application package.

- 2 Set the application end-point document root by using the *endpoint.sh* script.
- 3 Deploy and provision the application in POA.
  - Import the application package and install the application instance.
  - Create and configure the application resources and the service template.
  - Create an application subscription and use application services.

### **Understanding Provisioning Logic**

In this exercise, you will learn and explore the provisioning logic of backup process management.

To verify and examine the application and context logic:

- 1 On the jumper VE, navigate to the ~/Desktop/APS2Adv/Lab-2/scripts project directory.
- 2 Open the processes.php file for editing.
  - **a** Add the relation to the *vpses* type.

```
/**
 * @link("http://edu.trn/vpscloudservers/vpses/1.0")
 */
public $vps;
```

```
// Optional singular link with a VPS of an external application
/**
 * @link("http://edu.trn/vpscloudservers/vpses/1.0")
```

\*/ public \$vps;

- 3 Save changes and close the files.
- 4 In the clouds.php file, locate the *provision()* function.

What does it serve for? \_\_\_\_\_

5 In the process.new.html file, locate the *getVPSList()* function.

What is it intended for?

### Assembling Package

In this exercise, you will assemble the APS package using the apsbuild utility.

To assemble the package

- 1 On the jumper VE, navigate to the following directory: ~/Desktop/APS2Adv.
- # cd ~/Desktop/APS2Adv
- 2 Run the following command:

```
# apsbuild Lab-2
```

As a result, you can find the new package at ~/Desktop/APS2Adv/VPS\_Backups-1.0-0.app.zip

### Setting Application End-Point

In this exercise, you will learn and explore how to set the end-point for the demo project.

Follow the directions below:

- 1 Copy the application package to the end-point host.
  - **a** On the jumper VE, run the command:

```
$ cd ~/Desktop/APS2Adv/
```

```
$ scp VPS_Backups-1.0-0.app.zip root@10.111.22.16:/root
```

- 2 Configure the end-point
  - a Log in to the end-point host via ssh
- \$ ssh root@10.111.22.16
  - **b** Run the script

#### # sh ./endpoint.sh vpsbackup /root/VPS\_Backups-1.0-0.app.zip

Wait for the installation of all components including the MySQL database will be completed.

- 3 Ensure that the end-point is correctly deployed.
  - **a** Verify that the directory root exists and contains all project scripts.

#### # 11 -aR /var/www/html/vpsbackup

- **b** Verify that MySQL and PHP services needed for the simulated application are installed.
- # rpm -qa | egrep 'mysql|php'
  - c Verify that the .htaccess contains rewrite rules for all the application services.

#### # less /var/www/html/vpsbackup/.htaccess

**d** Verify that the end-point correctly responds to HTTP requests.

#### # curl http://poadns.edu.trn/vpsbackup/clouds/

The output should look like:

{"code": 404, "type": "RuntimeException", "message": "Not Found: No appropriate
method found for url vpsbackup/clouds"}

This concludes setting the endpoint for this project.

### Importing Application Package

In this exercise, you will import the APS package through the POA control panel. To import the package:

- 1 Login to the POA provider control panel.
- 2 Navigate to Services > Applications and click Import Package.
- 3 Select local file and seek for the package on your jumper VE, e.g.: ~/Desktop/APS2Adv/VPS Backups-1.0-0.app.zip
- 4 Click the Submit button.
- 5 In the Applications screen, click Refresh multiple times until package parameters appear.

As a result, the package version (e.g., 1.0-0) appears in the Latest Version column.

### Setting Application Instance

In this exercise, you will create and configure an APS application instance.

To create an application instance:

- 1 In the POA provider control panel, navigate to Services > Applications.
- 2 Open a profile of the VPS Backups package.
- 3 On the Instances tab, click Install.
- 4 Enter the following end-point URI: http://10.111.22.16/vpsbackup and click Next.
- 5 Set the global parameters declared in the clouds type as follows:
  - **a** Set the Host domain or IP: 10.111.22.16
  - **b** Set the application administrator's credentials as you like and click Next.
- 6 Click Finish to confirm the settings and complete the installation. If needed, refresh the screen.

NOTE: The application must be in the Ready status.

As a result, we have configured application instance.

### Setting Resource Types

In this exercise, you will create the resource types for the application services.

To create the resource types for the application services.

- 1 In the POA provider control panel, navigate to Services > Applications.
- 2 Open a profile of the VPS Backups package and switch to the Resource Types tab.
- 3 Create the backup application resource on the basis of the *Application Service Reference* class.
  - a Click Create and select Application Service Reference.
  - **b** In the Name field, enter VPS Backups Backup Cloud and click Next.
  - c Select Backup Cloud as the APS type.
  - **d** In the Resource column, click on the instance ID.
  - e Click Finish.
- 4 Create the resource type that will be used for the provisioning of the backup management environment.
  - a Click Create and select Application Service.
  - **b** In the Name field, enter VPS Backups Backup Management and click Next.
  - **c** Select *Backup Management* as the application service.
  - **d** Leave the Priority field as is.
  - e Select the Automatically provision service check-box and click Next.
  - f Click Finish.
- 5 Create the resource type that will be used for the backup processing.
  - a Click Create and select Application Service.
  - **b** In the Name field, enter VPS Backups Backup Process and click Next.
  - c Select *Backup Process* as the application service.
  - **d** Leave the Priority field as is.
  - e Leave the Automatically provision service check-box unmarked and click Next.
  - f Click Finish.

As a result, we have all the resources ready to be provisioned.

### Setting Service Template

In this exercise, you will create a service template for the VPS Backup APS application.

To create a POA service template for the application:

- 1 In the POA provider control panel, navigate to Products > Service Templates.
- 2 Start creating the new service template
  - a Click Add New Service Template.
- 3 Configure the general parameters.
  - **a** In the Name field, enter VPS Backups
  - **b** Select the Autoprovisioning check-box.
  - **c** Set the Type option as Custom.
  - d Click Next.
- 4 In the list of resource types, select all the resource types created earlier and click Next.
- 5 Click Next, then Finish. (Leave the limits as they are).
- 6 Activate the service template.
  - **a** Open the profile of the newly created service template.
  - **b** In the General section, click Activate.

As the result, you can now use the service template for resource provisioning.

### **Provisioning Application**

In this exercise, you will provision the application.

To create a subscription for a customer, follow the directions below:

- 1 In the POA provider control panel, navigate to Products > Service Templates.
- 2 Open a profile of the newly created VPS Backups service template.
- 3 Switch to the Subscriptions tab and click Create New Subscription.
- 4 Select the Training Customer.
- 5 Do not change the limits and click Next.
- 6 Click Finish and wait until the screen refreshes.
- 7 Verify the successful subscription provisioning:
  - **a** Navigate to Operations > Subscriptions.
  - **b** Locate the subscription in the list. Subscription status should be *Enabled*.

As a result, POA creates the new subscription and provisions the service.

### **Exploring Application Features**

To ensure the backup processing of the APS application and test its functionality:

- 1 Login to the customer control panel on behalf of *Training Customer*.
- 2 Examine VPSes backup processing task.
  - a Ensure the VPS Clouds Services subscription is selected.
  - **b** On the VPS Management tab, create several VPSes.
  - c Switch to the VPS Backups subscription.
  - **d** On the VPS Backup tab, click New.
  - e In the Process Name field, enter a name.
  - f In the VPS Name drop-down box, select a VPS and click Submit.
  - g Make sure that the backup process is scheduled.
- 3 Now let us examine a backup processing task without VPSes.
  - **a** Switch to the VPS Clouds Services subscription.
  - **b** On the VPS Management tab, delete all VPSes.
  - **c** Switch to the VPS Backups subscription.
  - **d** On the VPS Backup tab, click New.
  - e Notice that there are some other fields, which allows application to work in a standalone mode.

As a result, we experienced the integration of two APS applications.

LAB 4

### Enhanced Offer

In this exercise, you will combine resources of the two integrated applications: VPS Backup and VPS Cloud.

#### In This Lab

| Exercise Directions                                   | 39 |
|-------------------------------------------------------|----|
| Setting Service Template and Provisioning Application | 40 |
| Exploring Application Features                        | 41 |

### **Exercise Directions**

In the following part of the lab you will make use the advantage of both APS applications by integrating their resources into a single subscription.

The key difference between *the single subscription* with *two applications* and *two separate subscriptions* with *one application* is:

- No need to switch between two subscriptions.
- Customer control panel includes two tabs with separate application management functionality.

Below is an overview of actions you are going to perform to assemble the application package.

- 1 Configure the service template in the provider control panel.
  - **a** Create the service template, which includes the resources of both applications.
- 2 Deploy and provision the application in POA.
  - **a** Create an application subscription and check the subscription.

## Setting Service Template and Provisioning Application

In this exercise, you will create a service template, which includes *VPS Cloud Services* and *Backup* applications.

To create a POA service template:

- 1 In the POA provider control panel, navigate to Products > Service Templates.
- 2 Start creating the new service template
  - **a** Click Add New Service Template.
- 3 Configure the general parameters.
  - a In the Name field, enter VPS Clouds Services + Backup
  - **b** Select the Autoprovisioning check-box.
  - **c** Set the Type option as Custom.
  - d Click Next.
- 4 In the list of resource types, select all the resource types created earlier for both applications and click Next.
- 5 Click Next, then Finish.
- 6 Activate the service template.
  - **a** Open the profile of the newly created service template.
  - **b** In the General section, click Activate.

After the service template is set, create a subscription for the *Training Customer 2* account as you did earlier.

### **Exploring Application Features**

To ensure the backup processing of the APS application and test its functionality:

- 1 Login to the customer control panel on behalf of *Training Customer 2*.
- 2 Ensure the VPS Clouds Services + Backups subscription is selected.
- 3 Examine a backup processing task.
  - **a** On the Users tab, create a user account.
  - **b** On the VPS Management tab, create several VPSes.
  - c On the VPS Backup tab, click New.
  - **d** In the Process Name field, enter a name.
  - e In the VPS Name drop-down box, select a VPS and click Submit.
  - **f** Make sure that the backup process is scheduled.

As a result, we experienced a single subscription with resources of two APS applications.